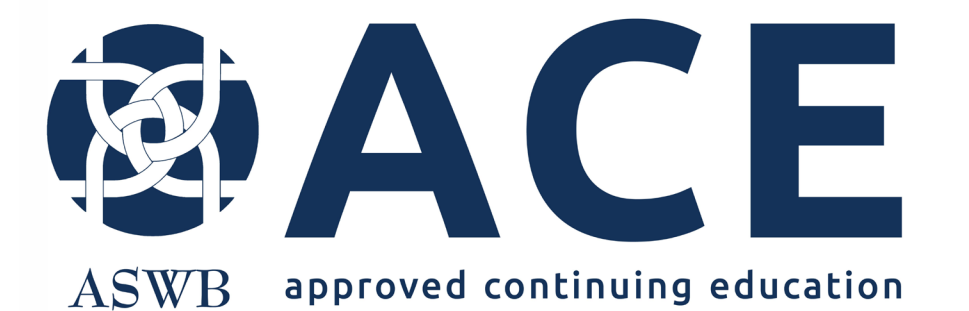

# New Provider Approval Application

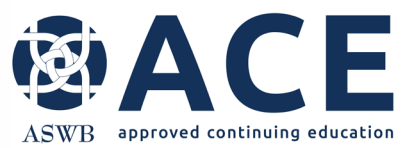

#### **About ACE Provider Approval**

Provider approval evaluates organizations for their ability to provide high- quality course offerings for social work continuing education credit.

Provider approval is good for larger providers with many courses and conferences.

Learn more about provider approval here.

Organizations with provider approval through ACE may develop and offer courses in all approved formats without submitting individual courses for review.

Providers may make changes to courses as needed, if the course still meets ASWB ACE standards.

A course sample must be submitted for each delivery format sought for approval.

ACE considers the following course delivery formats for approval: in-person, synchronous distance, recorded asynchronous distance and reading-based asynchronous distance

New Jersey accepts only individual approved courses/conferences therefore if organizations with ACE provider approval want to offer courses to social workers licensed in New Jersey, those courses require submission to the ACE Individual Course Approval program. Reference the user guide for submitting individual courses.

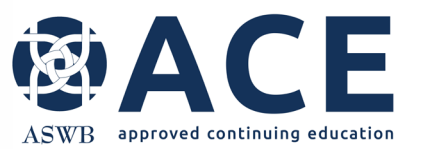

#### **Applying for Provider Approval**

After accessing the provider record, click the "Create New" dropdown. Then click "Provider Approval Application" from the dropdown list.

Create New.

Conference

Course

Review

Create New ....

Cosponsor Agreement

Course Instructor

Provider Staff

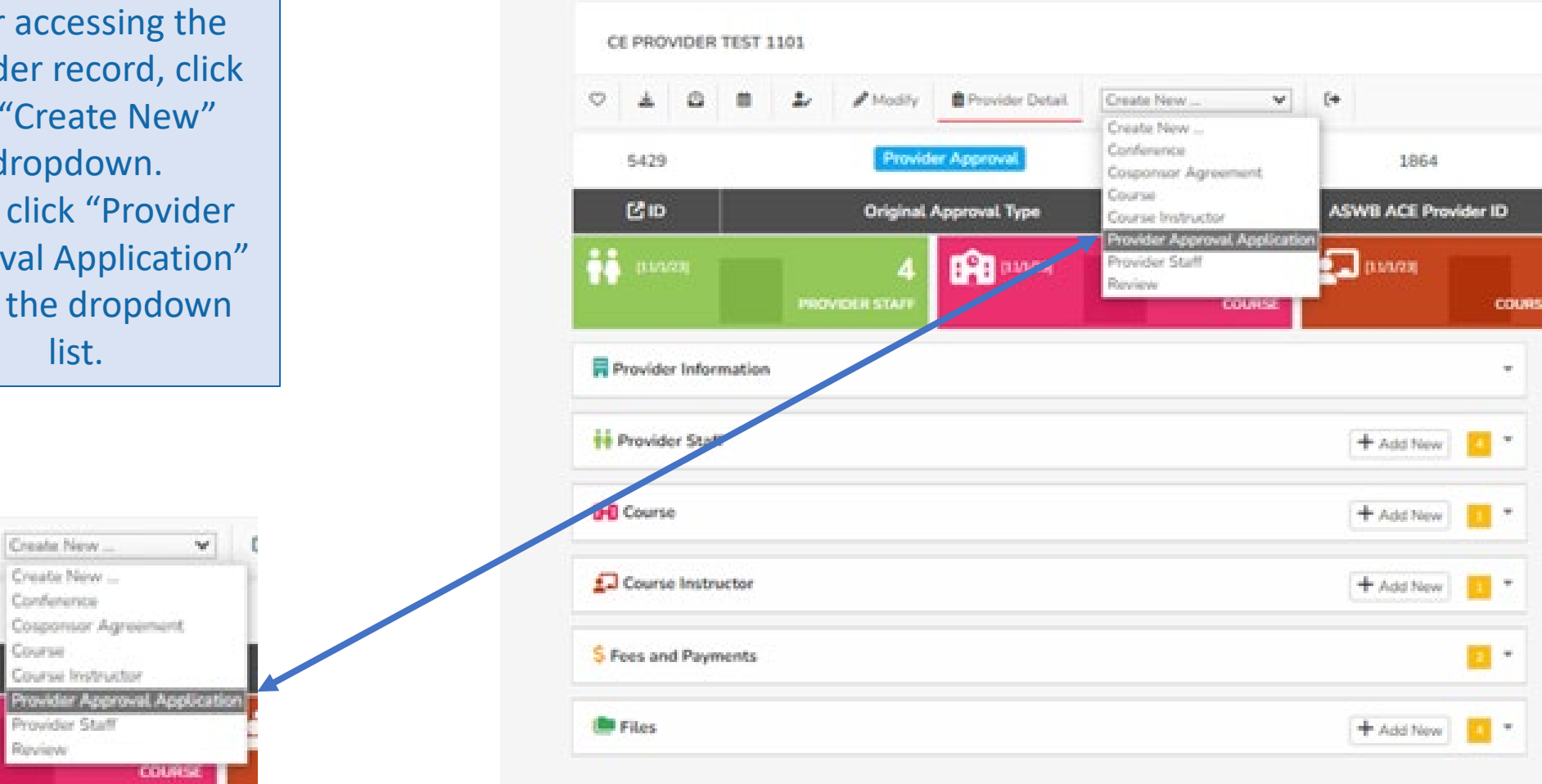

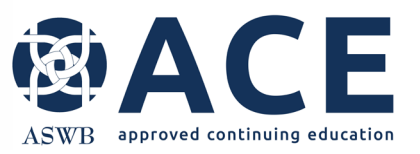

The provider approval application can be saved and completed later by clicking the "Save Draft Entry" button.

| Save | Draft | Option |
|------|-------|--------|
|      |       |        |

| Provider Details                                                                                                    |                                                                                                    |                                                                                                    |
|----------------------------------------------------------------------------------------------------|----------------------------------------------------------------------------------------------------|----------------------------------------------------------------------------------------------------|
| C ID                                                                                                    | Original Approval Type                                                                                                    | ASWB ACE Provider ID                                                                                                    |
| Provider Approval Application                                                                                                    |                                                                                                    |                                                                                                    |
| his application is used to apply to t                                                                                                    | the ASWB Approved Continuing Education program for provider level approva                                                                                                    | ıl.                                                                                                    |
| CE Standards                                                                                                    | pplying to make sure your organization and course samples meet ACE standar                                                                                                    | ds. Application fees are non-refundable.                                                                                                    |
|                                                                                                    |                                                                                                    |                                                                                                    |
| ourse samples<br>addition to completing this applic<br>tocked up to meet current ACE st                                                                                                    | ation, a course sample and course sample questionnaire must be submitted fo<br>andards. Examples of mocked up materials can be found in the appendix of                                                                                                    | r each delivery format sought for approval. All course materials must be the ACE handbook.                                                    |
| ourse samples<br>a addition to completing this applic<br>tooked up to meet current ACE st<br>approval decisions<br>he average timeframe for an appro<br>or questions or more information, o                                                                                                    | ation, a course sample and course sample questionnaire must be submitted fo<br>andards. Examples of mocked up materials can be found in the appendix of<br>val decision, after submission of a complete application and fees, is four to six<br>contact ACE at ace@aswb.org                                                                                                    | r each delivery format sought for approval. All course materials must be<br>the ACE handbook.<br>months.                                      |
| Course samples<br>a addition to completing this applic<br>nocked up to meet current ACE st<br>upproval decisions<br>the average timeframe for an appro-<br>or questions or more information, of<br>eproval - Renewal - Expiration Da                                                                                                    | ation, a course sample and course sample questionnaire must be submitted fo<br>andards. Examples of mocked up materials can be found in the appendix of<br>wal decision, after submission of a complete application and fees, is four to six<br>contact ACE at ace@aswb.org                                                                                                    | r each delivery format sought for approval. All course materials must be<br>the ACE handbook.<br>months.                                      |
| Course samples an addition to completing this applic<br>nocked up to meet current ACE st approval decisions the average timeframe for an appro-<br>or questions or more information, of the average timeframe for an appro-<br>or questions or more information appro-<br>or questions or more information appro-<br>description appro-<br>tion approval - Renewal - Expiration Da | ation, a course sample and course sample questionnaire must be submitted fo<br>andards. Examples of mocked up materials can be found in the appendix of<br>wal decision, after submission of a complete application and fees, is four to six<br>contact ACE at ace@aswb.org<br>tes                                                                                                    | r each delivery format sought for approval. All course materials must be<br>the ACE handbook.                                                 |
| ourse samples<br>a addition to completing this applic<br>nocked up to meet current ACE st<br>approval decisions<br>he average timeframe for an appro<br>or questions or more information, of<br>poroval - Renewal - Expiration Da<br>OTE: The datas below will be auto<br>Appro<br>Next Renewal D                                                                                  | ation, a course sample and course sample questionnaire must be submitted fo<br>andards. Examples of mocked up materials can be found in the appendix of<br>wal decision, after submission of a complete application and fees, is four to six<br>contact ACE at ace@aswb.org<br>tes<br>-populated by the system upon approval of the provider-level application.<br>val Date fill months after Approval Date | r each delivery format sought for approval. All course materials must be<br>the ACE handbook.  months.  11 months after Original Approval Dat |

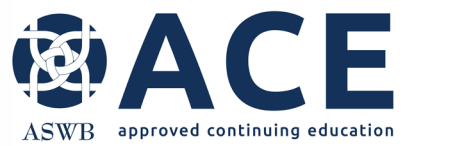

### **Provider Approval Application Completion**

The following areas of the provider approval application require completion:

- Continuing Education Director Role
- Social Work Consultant Role
- Instructor Qualifications
- Evaluation and Quality
- Course Delivery Formats
- Course Sample Entries (one sample required for each format sought for approval)
- Attachments/ Required Documentation
- Provider Agreement

Questions requiring a response or selection are identified with an \*.

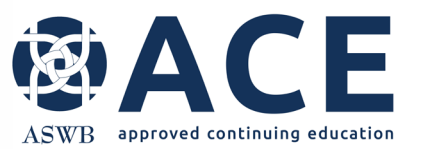

#### **Provider Approval Application Completion- cont'd**

The Approval- Renewal- Expiration Date section at the top of the application may be skipped. Those dates are auto populated by the system upon approval of the provider- level application.

Proceed in completing the application. Click in text boxes to begin typing answers.

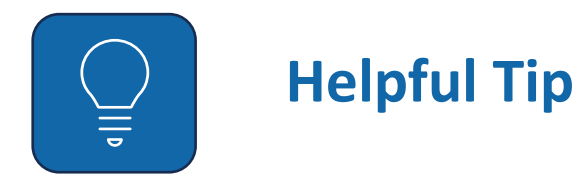

In fields requiring a text answer, users have the option of pasting text from other documents in these fields. Right click the text area and click "Paste". Provide the following for the continuing education program. Course Topics Emoji Win+Period Cut Ctrl+X Copy Ctrl+C Ctrl+V Paste Paste as plain text\_Ctrl+Shift+V Select all Ctrl+A Print... Ctrl+P Spell check Writing Direction Inspect

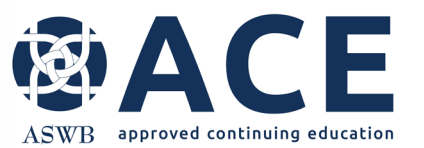

#### **Course Delivery Formats and Required Course Samples**

Click all the format(s) for which the organization is seeking approval. As each format is clicked, a box will appear below for a corresponding course sample entry.

Course Delivery Formats \* Choose the format(s) for which the organization is seeking approval to offer.

Reference standard 5.1 in the ACE Handbook for course delivery format details.

A different course sample must be submitted for each delivery format sought for approval.

All course materials must be mocked up to meet current ACE standards. Examples of mocked up materials and the course sample questionnaire are in the appendix of the ACE handbook.

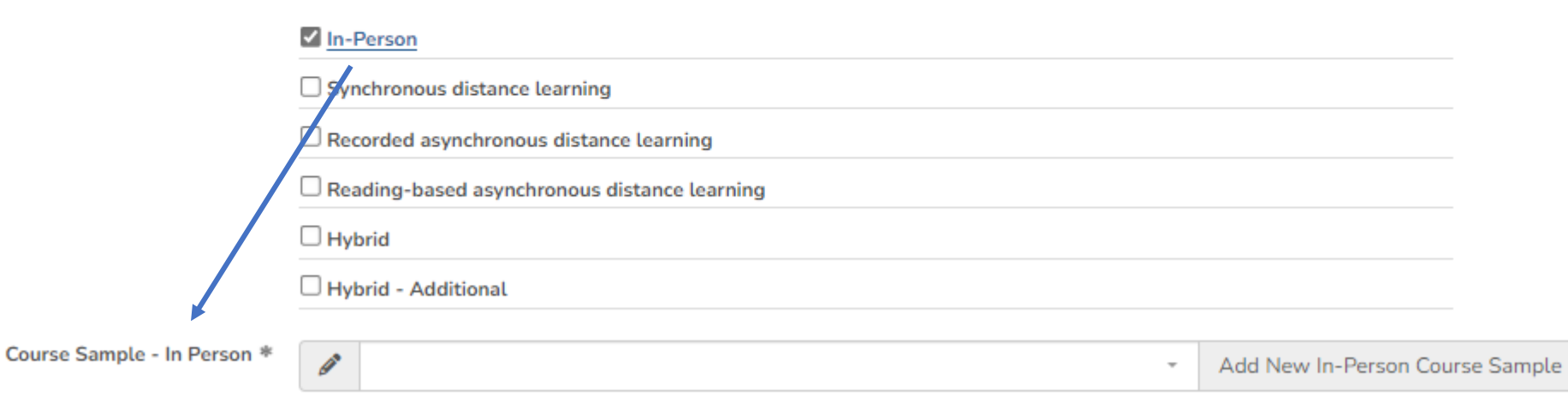

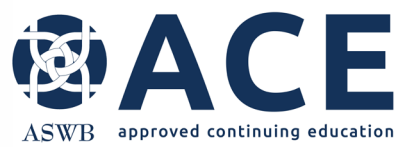

#### **Entering Course Samples**

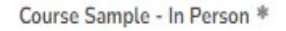

à

Add New In-Person Course Sample

To begin entry of a new course sample, click "Add New"

The course sample page will load, and the delivery format will default.

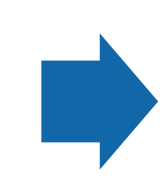

If the course sample entry is for a hybrid format, the user must click the additional formats included in the hybrid from the delivery format section.

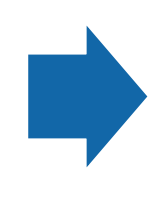

If the course is a hybrid, slide the "Is Hybrid Course" answer to "Yes".

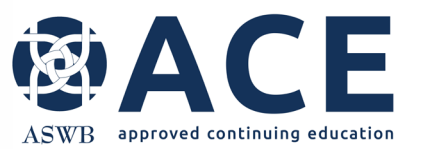

#### **Entering Course Samples- cont'd**

The following areas for each course sample require completion:

- Course Sample Information
- Cosponsorship and Conferences
- General Information
- Credit Information and Credit Type
- Other Information
- Evaluation and Quality
- Distance Learning, if applicable
- Attachments/ Required Documentation
- Attestation

Questions requiring a response or selection are identified with an \*.

The course sample can be saved and completed later by clicking the "Save Draft Entry" button.

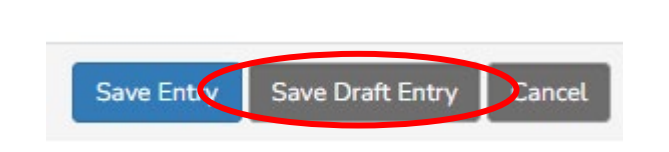

If "Save Entry" is clicked and the required fields are not complete, the user will receive an error message outlining the fields that require completion to proceed.

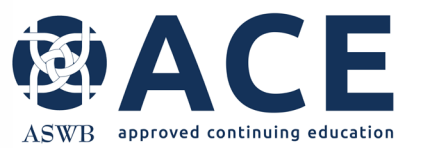

Course Instructor \*

#### **Course Instructor Field**

New course contacts and instructors may be added by clicking the "Add New" button. For subsequent course sample entries, if the sample being entered includes an instructor that has already been entered, users may click in the text box to select an existing instructor from the dropdown. Multiple instructors can be clicked.

Add New Course Instructor

## **Cosponsored Courses- Linking Agreements**

approved continuing education

Cosponsor agreements are required for cosponsored courses. If an agreement for the cosponsor already exists, click the dropdown to click the cosponsor name. To add a new cosponsor agreement, click the "Add New" button.

| !                                                                                                    | Cosponsorship                                  |                                                                   |                                                 |
|----------------------------------------------------------------------------------------------------|------------------------------------------------|-------------------------------------------------------------------|-------------------------------------------------|
| Review ACE requirements in<br>standard 5.3 of the ACE Handbook.<br>Organizations with ACE provider<br>approval may ONLY cosponsor<br>trainings with other organizations<br>that are also approved at the<br>provider level by ACE. | Is Cosponsored *<br>Cosponsor Agreement Link * | Is this course cosponsored? Reference standard 5.3 Cosponsorship: | <ul> <li>Add New Cosponsor Agreement</li> </ul> |

If adding a new cosponsor agreement, complete the fields on the next screen with the agreement date, cosponsor organization name, email and phone number.

Providers may upload their own completed cosponsor agreement or may use the template provided by ACE.

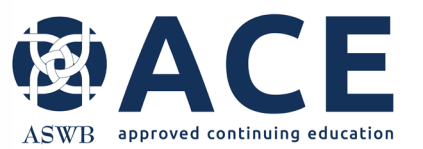

#### **Cosponsor Agreement – Downloading the ACE Template**

Access the ACE Cosponsor Agreement template from the sidebar on the provider details page. To open the sidebar, click the "Toggle Sidebar" icon. System files will be displayed to the right of the provider details. Select the Cosponsor Agreement Template for download.

|                      | 0                                                |                                       |
|----------------------|--------------------------------------------------|---------------------------------------|
| CE TEST PROVIDER     | $\sim$                                           | Togglo Sidobar                        |
| < ⊞ ○ ₹              | 🖄 🛱 🤰 🖋 Modify 🖻 Provider Detail Create New 🗸 (+ |                                       |
| 5405                 | Individual Course Approval                       |                                       |
| C ID                 | Provider Type                                    |                                       |
| 10/623)              | PROVIDER STAFF                                   |                                       |
| Provider Information |                                                  | SYSTEM FILES                          |
| 👬 Provider Staff     |                                                  | ASWBProviderRenewalCourseListTemplate |
| E Fees and Payments  | Summary                                          | Cosponsor-Agreement-Template          |
| E Files              |                                                  | ProviderStaffAgreement                |

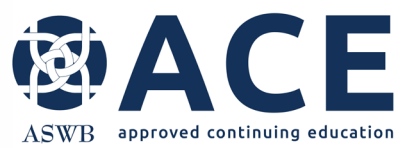

#### Conferences

For course samples that are offered as part of a conference, conference information must be entered, and the conference linked to the sample.

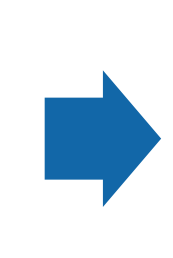

To add a new conference agreement, click the "Add New" button.

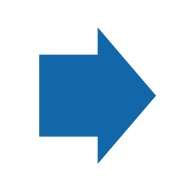

If the conference has already been entered, use the dropdown to click the conference title.

| Conference Information |                                                                    |                    |
|------------------------|--------------------------------------------------------------------|--------------------|
| Conference Approval *  | Are you requesting approval of a conference with this application? |                    |
|                        | • Yes                                                              |                    |
|                        | ONo                                                                |                    |
| Conference Link *      | Select Existing Conference or Add New -                            | Add New Conference |
|                        |                                                                    |                    |

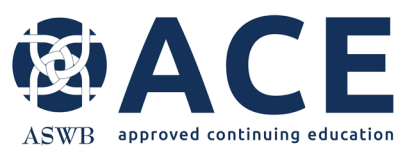

#### **Entering New Conferences**

Add New Conference

| Co | onferences | must be linked | through a | an individual | course application or | a course sample. |
|----|------------|----------------|-----------|---------------|-----------------------|------------------|

| Nister The ACIA/D Conference ID         |                                              |                                                                                                    |
|-----------------------------------------|----------------------------------------------|----------------------------------------------------------------------------------------------------|
| Note: The ASWB Conference ID            |                                              |                                                                                                    |
|                                         | ASWB Conference ID                           | This will be auto-generated by the                                                                                                    |
| will be auto-generated by the           |                                              | aysterit.                                                                                                    |
| 000000000000000000000000000000000000000 |                                              |                                                                                                    |
| system                                  |                                              |                                                                                                    |
| system                                  | Conference Title *                           |                                                                                                    |
|                                         |                                              |                                                                                                    |
|                                         | Conference Start Date *                      |                                                                                                    |
|                                         |                                              | 88                                                                                                    |
|                                         |                                              |                                                                                                    |
|                                         | Conference End Date                          |                                                                                                    |
|                                         |                                              |                                                                                                    |
|                                         | Conference Location                          |                                                                                                    |
| Complete the entry form with            |                                              |                                                                                                    |
|                                         | Session Timings                              | O Concurrent                                                                                                    |
| conforance information                  |                                              |                                                                                                    |
| conference information.                 |                                              | ○ Non-Concurrent                                                                                                    |
|                                         |                                              | O Both Concurrent and Non-Concurrent                                                                                                    |
|                                         |                                              |                                                                                                    |
|                                         | Number of Conference Sessions for ACE Credit |                                                                                                    |
|                                         |                                              |                                                                                                    |
|                                         | Total SW CE Credits                          | Total number of continuing education                                                                                                    |
|                                         |                                              | credits offered to social workers for                                                                                                    |
|                                         |                                              | attendance at this conference                                                                                                    |
|                                         |                                              |                                                                                                    |
| To upload attachments click             |                                              |                                                                                                    |
|                                         | Websites                                     | List all website addresses used to promote this conference or used for conference registration                                                                                 |
|                                         |                                              |                                                                                                    |
|                                         |                                              |                                                                                                    |
| Channes Film                            |                                              |                                                                                                    |
| Choose File                             | Outrall Conference Cool                      |                                                                                                    |
|                                         | Overalt Conterence Goal                      |                                                                                                    |
|                                         |                                              |                                                                                                    |
|                                         | Conference Attachments                       |                                                                                                    |
|                                         |                                              |                                                                                                    |
|                                         | Conference Brochure                          | Choose File                                                                                                    |
|                                         |                                              |                                                                                                    |
|                                         | Conference Evaluation                        | E Chaose File                                                                                                    |
| Select "Save Entry" when                |                                              |                                                                                                    |
| Select Save Liftly When                 | Conference Certificate                       | Conference certificate is not required if the provider is offering one certificate per session, which should be submitted with the individual conference session applications. |
| complete                                |                                              | Choose File                                                                                                    |
| complete.                               |                                              |                                                                                                    |
|                                         | Section Requires Payment                     |                                                                                                    |
|                                         |                                              |                                                                                                    |
|                                         |                                              |                                                                                                    |
|                                         |                                              |                                                                                                    |
|                                         |                                              |                                                                                                    |
|                                         |                                              | Save Entry Cancel                                                                                                    |

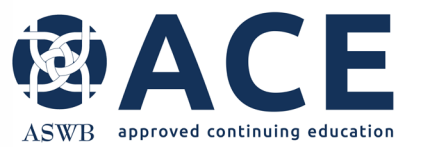

#### **Entering Learning Objectives**

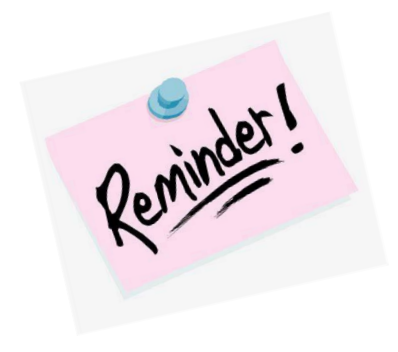

In fields requiring a text answer, users have the option of pasting text from other documents in these fields. Right click the text area and click "Paste".

| Learning Objectives |            |                        |
|---------------------|------------|------------------------|
|                     | Emoji      | Win+Period             |
|                     | Cut        | Ctrl+X                 |
|                     | Сору       | Ctrl+C                 |
|                     | Paste      | Ctrl+V                 |
|                     | Paste as p | lain text_Ctrl+Shift+V |
|                     | Select all | Ctrl+A                 |
|                     | Print      | Ctrl+P                 |
|                     | Spell chee | :k                     |
|                     | Writing D  | irection               |
|                     | Inspect    |                        |

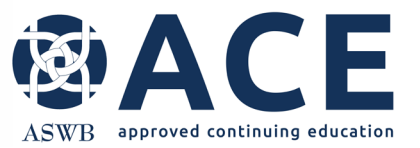

#### **Credit Information and Credit Types**

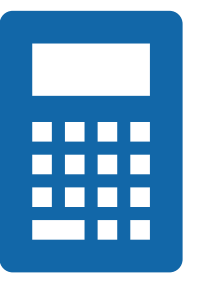

The number of credits and the calculated sum of the credit types must match.

If these entries do not match, the user will receive an error when attempting to submit the application.

| Credit Information                                    |                                             |
|-------------------------------------------------------|---------------------------------------------|
| Number of Credits *                                   | 2 Total Credits                             |
| Credit Type                                           |                                             |
| The sum of these 4 credit types must equal the        | Total Credits listed above.                 |
| If the type of credit is not offered, enter 0 (zero). |                                             |
| For each credit type offered, the value must be a     | minimum of 1, increments of .25 thereafter. |
| General Credits *                                     | 1                                           |
| Clinical Credits *                                    | 0                                           |
| Ethics Credits *                                      | 0                                           |
| Social and Cultural Competence Credits *              | 0                                           |
| Calculated Sum of Credit Types                        | 1                                           |
|                                                       |                                             |

Mismatch

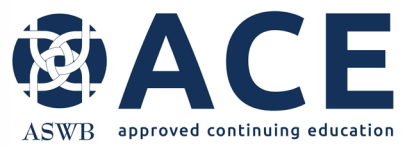

#### Website Entry

Select "Add More" to enter promotion website(s).

If the course is promoted on more than one website, click "Add More" to add additional lines for entry.

Online Promotion Websites Enter promotion websites below

| Websit | e |  |  |
|--------|---|--|--|
|        |   |  |  |

Add More

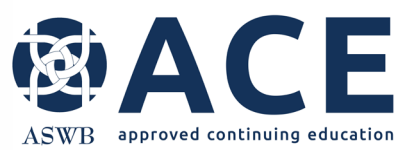

#### **Uploading Attachments**

|                               | Attachments / Required Documentation |                                                                                                    |
|-------------------------------|--------------------------------------|----------------------------------------------------------------------------------------------------|
|                               | Attachments - General                | E Choose File                                                                                                    |
|                               | Promotional Material                 | If the sample is a conference session, and conference promotional material was uploaded in the conference section, an upload is not required here. Reference standard 6.1 for promotional requirements.                       |
|                               |                                      | E Choose File                                                                                                    |
| Select                        | Timed Agenda Outline                 | Required for courses or conferences sessions over 2 hours. (standard 4.8)                                                                                                    |
| Choose File                   |                                      | E Choose File                                                                                                    |
|                               | Bibliography                         | (standard 4.2)                                                                                                    |
|                               |                                      | E Choose File                                                                                                    |
| to upload required documents. | Attendance Documentation             | Required for in-person and live distance learning. (sign-in and out log, attestation, distance learning software attendance reports, etc.) Include details, if necessary, to explain how attendance is tracked (standard 7.5) |
|                               |                                      | E Choose File                                                                                                    |
|                               | Course Materials                     | Handouts, PowerPoints, articles, etc. (standard 4.6)                                                                                                    |
|                               |                                      | E Choose File                                                                                                    |
|                               | Evaluation                           | (standard 7.4)                                                                                                    |
|                               |                                      | E Choose File                                                                                                    |
|                               | Certificate of Credit                | If this sample is a conference session and one certificate is awarded listing all sessions, an upload is not required here if the certificate was<br>uploaded in the conference section (standard 7.5)                        |
|                               |                                      | E Choose File                                                                                                    |

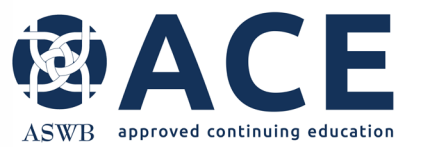

#### **Course Sample – Save Entry**

|                          | Attachments - General    | E Choose File                                                      |
|--------------------------|--------------------------|--------------------------------------------------------------------|
| Coloct "Cours Entry" to  | Promotional Material     | If the sample is a conference session, and conference promotion    |
| Select Save Entry to     |                          | E Choose File                                                      |
| save the course          | Timed Agenda Outline     | Required for courses or conference sessions over 2 hours. (stand   |
| sample. Once the         |                          | E Choose File                                                      |
| button is clicked, the   | Bibliography             | (standard 4.2)                                                     |
| usor will be returned to |                          | E Choose File                                                      |
| user will be returned to | Attendance Documentation | Required for in-person and live distance learning. (sign-in and or |
| the provider approval    |                          | E Choose File                                                      |
| application.             | Course Materials         | Handouts, PowerPoints, articles, etc. (standard 4.6)               |
|                          |                          | E Choose File                                                      |
|                          | Evaluation               | (standard 7.4)                                                     |
|                          |                          | E Choose File                                                      |
|                          | Certificate of Credit    | If this sample is a conference session and one certificate is awar |
|                          |                          | E Choose File                                                      |
|                          | Section Requires Payment | NO                                                                 |
|                          |                          |                                                                    |
|                          |                          |                                                                    |
|                          |                          | Course Entry Course Draft Entry Consel                             |
|                          |                          | Save Entry Save Draft Entry Cancel                                 |

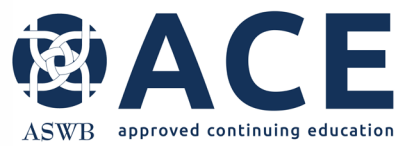

#### **Course Samples – Successful Entry**

When returning to the provider application page, the title of the course sample will be shown for the applicable format.

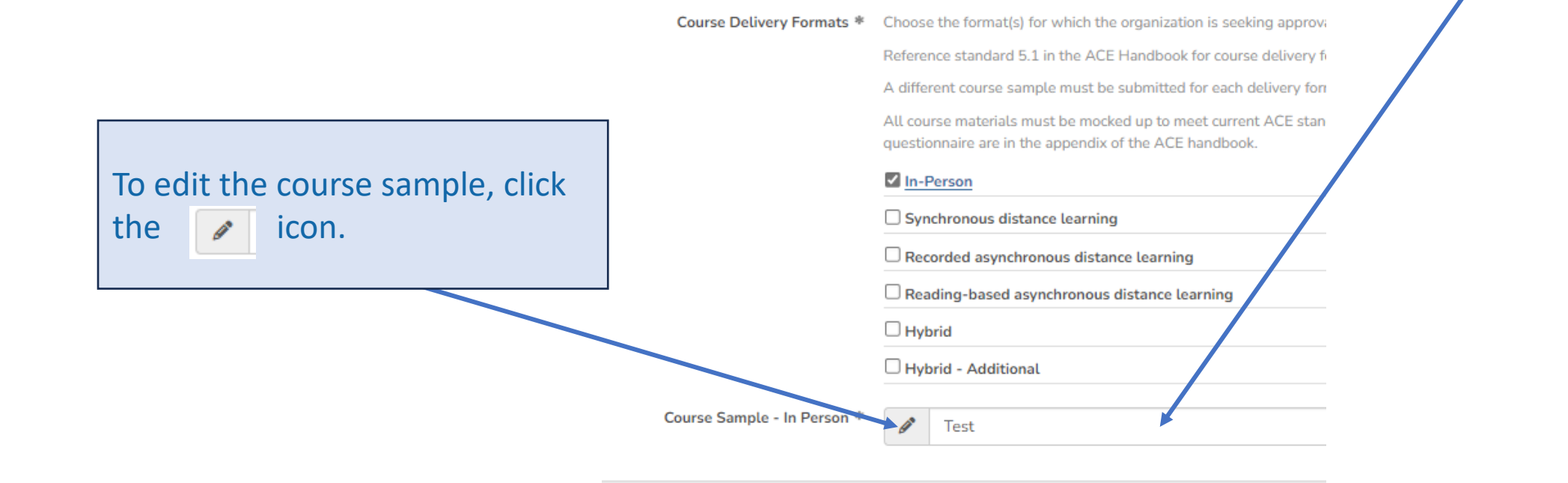

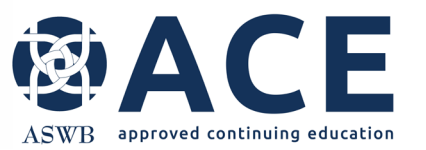

#### **Course Formats & Samples – Additional Entries**

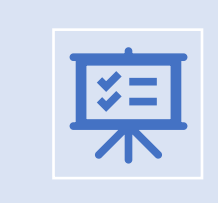

If additional formats are sought for approval, click each format and proceed with entering a course sample for the format using the instructions in the previous slides.

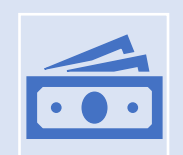

If all course delivery format selections and course samples are complete, proceed to the new application fees.

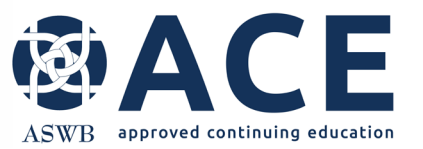

#### **New Provider Approval Application Fees**

#### New Application Fees

|                                      | Number of Courses Expected * | Indicate the number of courses your organization plans to offer in the initial approval year.                                                                                                    |
|--------------------------------------|------------------------------|----------------------------------------------------------------------------------------------------|
| The application fee for new provider |                              | 1 to 10 Courses     1     10 Courses     1     10     10     10     10     10     10     10     10     10     10     10     10     10     10     10     10     10     10     10     10     10     10     10     10     10     10     10     10     10     10     10     10     10     10     10     10     10     10     10     10     10     10     10     10     10     10     10     10     10     10     10     10     10     10     10     10     10     10     10     10     10     10     10     10     10     10     10     10     10     10     10     10     10     10     10     10     10     10     10     10     10     10     10     10     10     10     10     10     10     10     10     10     10     10     10     10     10     10     10     10     10     10     10     10     10     10     10     10     10     10     10     10     10     10     10     10     10     10     10     10     10     10     10     10     10     10     10     10     10     10     10     10     10     10     10     10     10     10     10     10     10     10     10     10     10     10     10     10     10     10     10     10     10     10     10     10     10     10     10     10     10     10     10     10     10     10     10     10     10     10     10     10     10     10     10     10     10     10     10     10     10     10     10     10     10     10     10     10     10     10     10     10     10     10     10     10     10     10     10     10     10     10     10     10     10     10     10     10     10     10     10     1     10     10     10     10     10     10     10     10     10     10     10     10     10     10     10     10     10     10     10     10     10     10     10     10     10     10     10     10     10     10     10     10     10     10     10     10     10     10     10     10     10     10     10     10     10     10     10     10     10     10     10     10     10     10     10     10     10     10     10     10     10     10     10     10     10     10     10     10     10     10     10     10     10 |
| approval is based on the number of   |                              | O 11 to 49 Courses                                                                                                    |
| courses or conference sessions       |                              | O 50 to 99 Courses                                                                                                    |
| planned to be offered in the first   |                              | ○ >100 Courses                                                                                                    |
| Click the number of courses.         | Fee                          | \$ 1.03                                                                                                    |
|                                      | Fee Assessed                 | New Application - 1 to 10 Courses                                                                                                    |
|                                      | Fee Туре                     | Provider - New Application                                                                                                    |
|                                      | Section Requires Payment     | YES                                                                                                    |

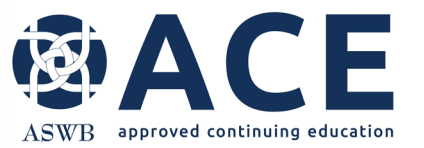

#### **Organizational Chart & Grievance Policy Uploads**

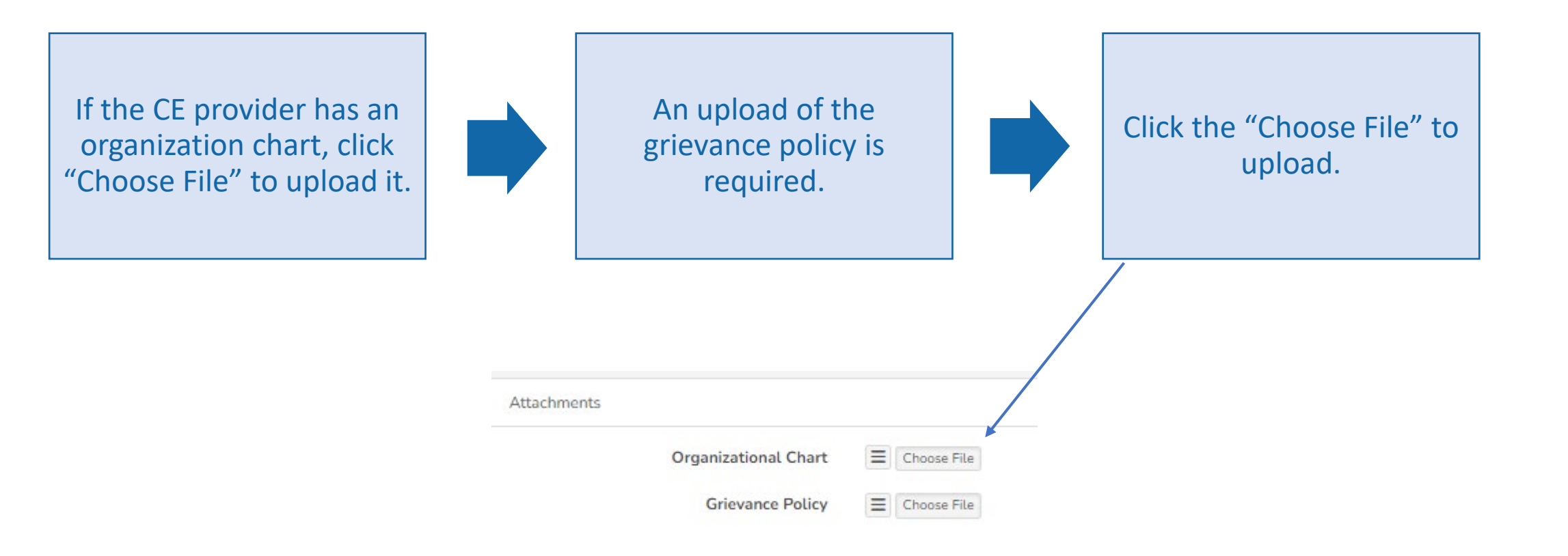

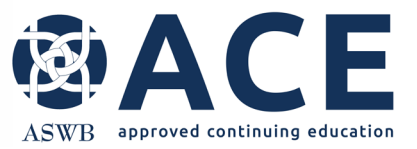

#### **Attestation Completion**

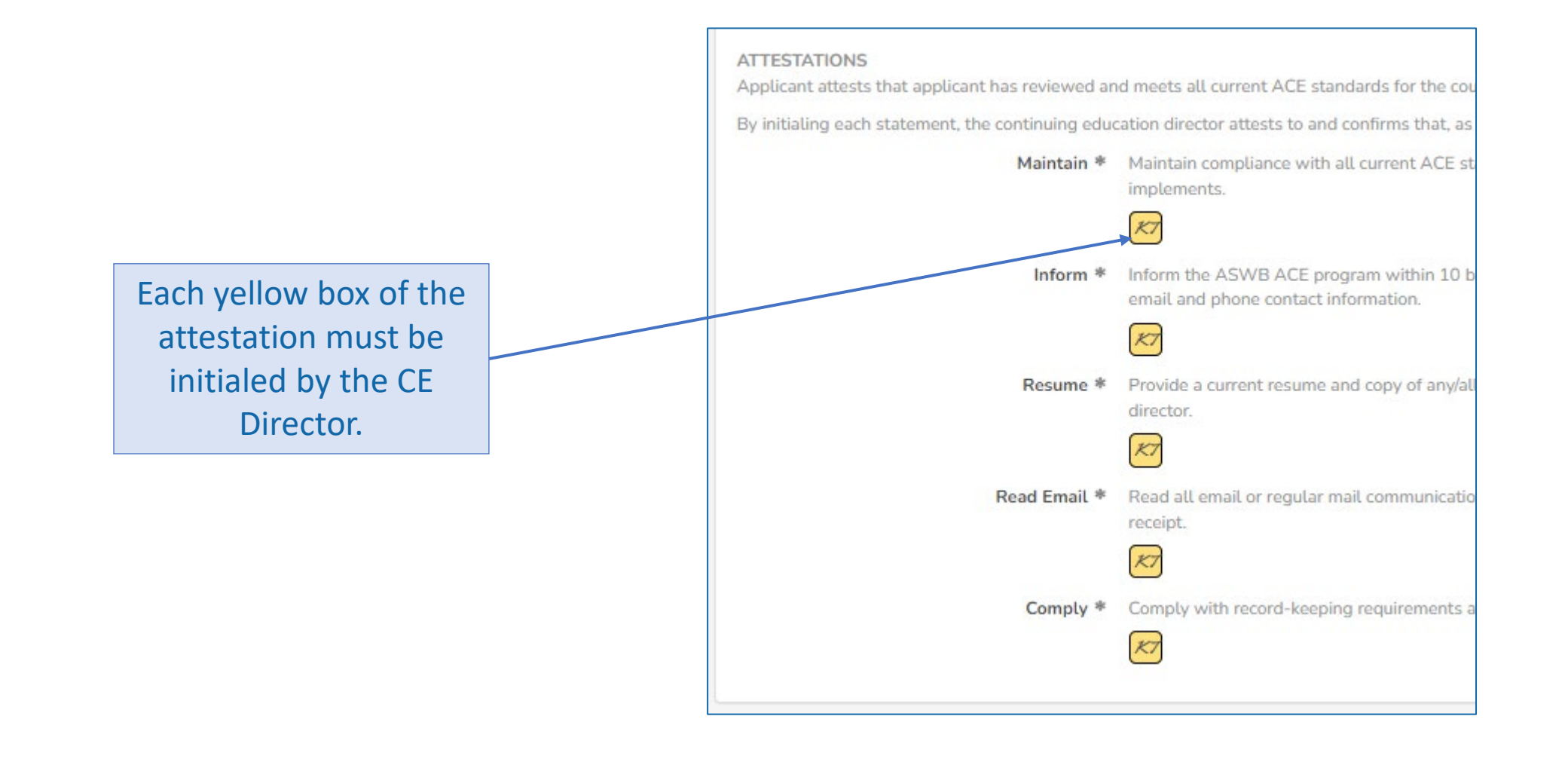

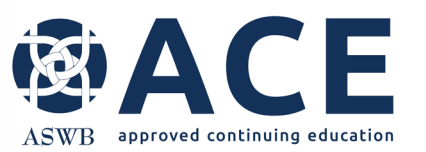

#### Signatures

The application requires signature by the Social Work Consultant, CE Director and CEO/ Department Head.

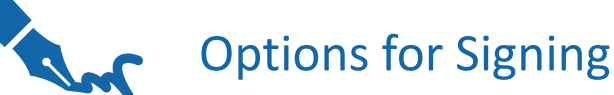

Each contact in those roles can login to the system using their own user login and access the provider approval application for signature.

Sign via mobile device may also be used. Note that the browser tab with the application must be open until the signature is recorded via mobile device.

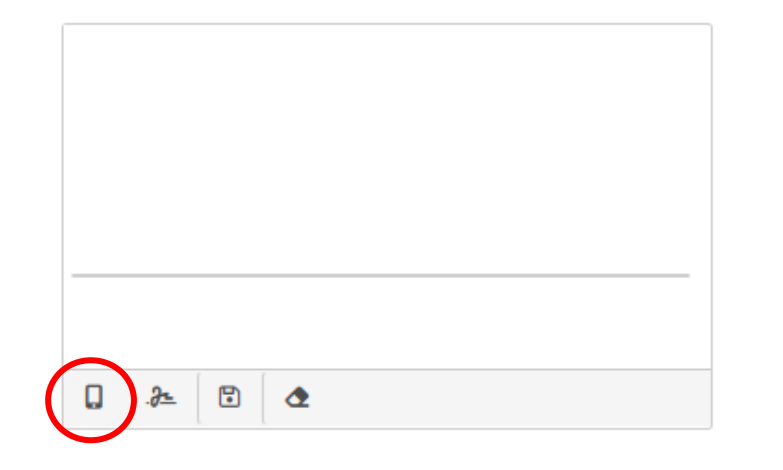

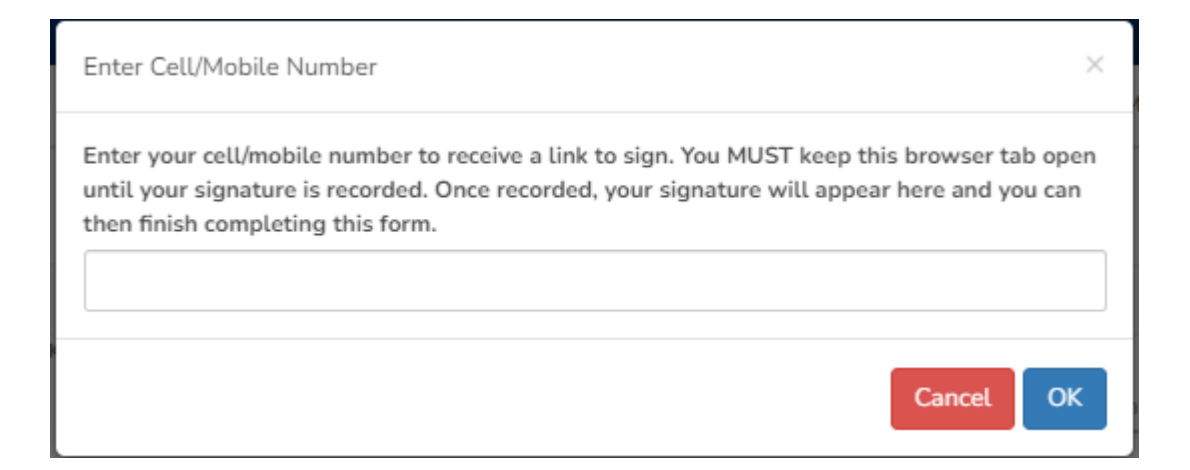

Save Entry

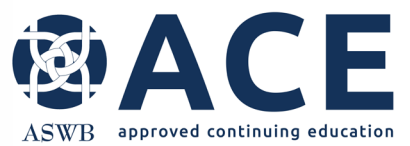

#### Payment

Select "Pay by CC" or "Pay by Check"

If paying by credit card, enter the card information and submit.

| CE TEST PROVIDE<br>Provider Approval A | ER 1202<br>Application       |                                   |                      | 6          |  |  |
|----------------------------------------|------------------------------|-----------------------------------|----------------------|------------|--|--|
| Provider Details                       | 🖋 Modify Entry 📑 Delete Entr | ry 🛓 🕩 🚍 Pay By CC 🖾 Pay By Check |                      |            |  |  |
| 5439                                   | 3213                         | Provider Approval                 | 1873                 |            |  |  |
| C ID                                   | Entry ID                     | Original Approval Type            | ASWB ACE Provider ID |            |  |  |
| V Provider Approv                      | al Application               | 1                                 | -                    | RENEWALS   |  |  |
| Applic                                 | cation Status                |                                   |                      | <b>≅</b> - |  |  |
| Approval - Renewal -                   | - Expiration Dates           |                                   |                      |            |  |  |
| Approval Date                          |                              |                                   |                      |            |  |  |
| Next Renewal Due Date                  |                              |                                   |                      |            |  |  |

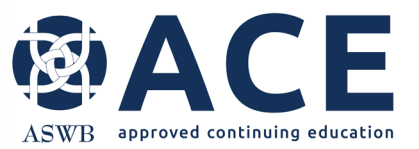

#### **Payment – Credit Card**

If paying by credit card, enter the card information and click "Submit"

| Card Information | ×         |
|------------------|-----------|
| Card Number *    |           |
| Exp. Date *      | Card Code |
| First Name       | Last Name |
| Zip              |           |
|                  | -         |
|                  |           |
|                  |           |

The following confirmation will appear when processing of the credit card

payment is complete.

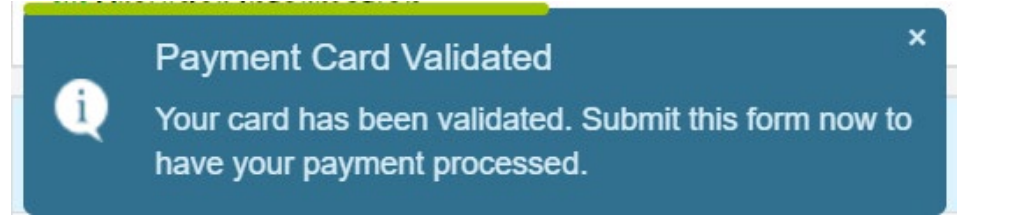

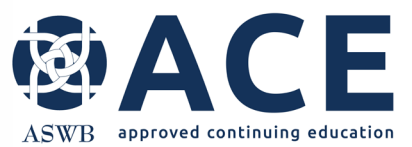

#### **Submission**

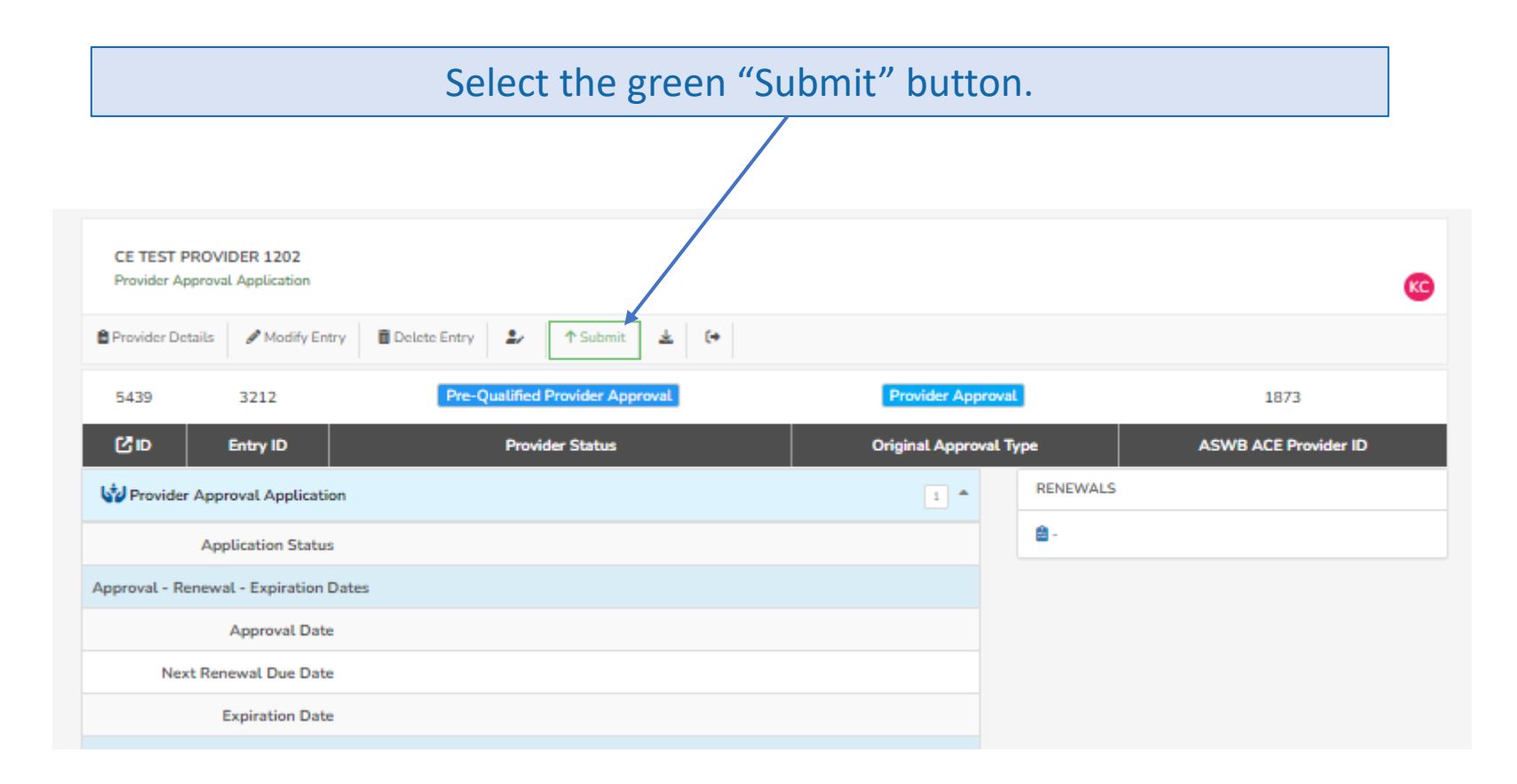

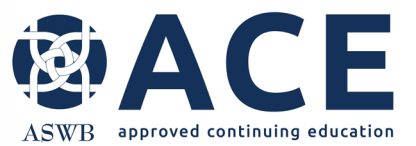

#### **Successful Submission**

The status of the provider approval application will be "Submitted and Under Review". Select "Provider Details" to submit the course samples. CE TEST PROVIDER 1202 KCP Provider Approval Ap Provider Details (+ \* Provider Approval 3213 1873 Submitted and Under Review 5439 СD Entry ID **Original Approval Type** ASWB ACE Provider ID WF: Provider-Level Application WF: PROVIDER-LEVEL APPLICATION LOG Provider Approval Application 1 \* Submitted and Under Review Current Level Application Status Submitted and Under Review < Administration Approval - Renewal - Expiration Dates Test Provider Approval Date WF Level: Submitted and Under Review Next Renewal Due Date RENEWALS Expiration Date Continuing Education Administration Course Topics

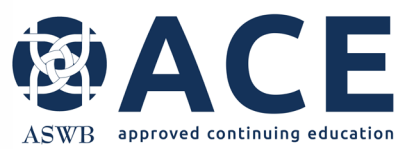

#### **Course Sample Submission**

Once the provider approval application is submitted, the status will be "Submitted and Under Review"

Any course samples entered and linked to the provider approval application will be visible in the "course sample section. All samples must be submitted individually.

Select the "View" button for each course sample from this section that is linked to the provider approval application.

Once the course sample opens, click the green "Submit" button at the top. Then, click "Provider Details" to exit the course sample and return to the provider details page.

Once the sample is submitted, the status will update from "Not Submitted" to "Submitted"

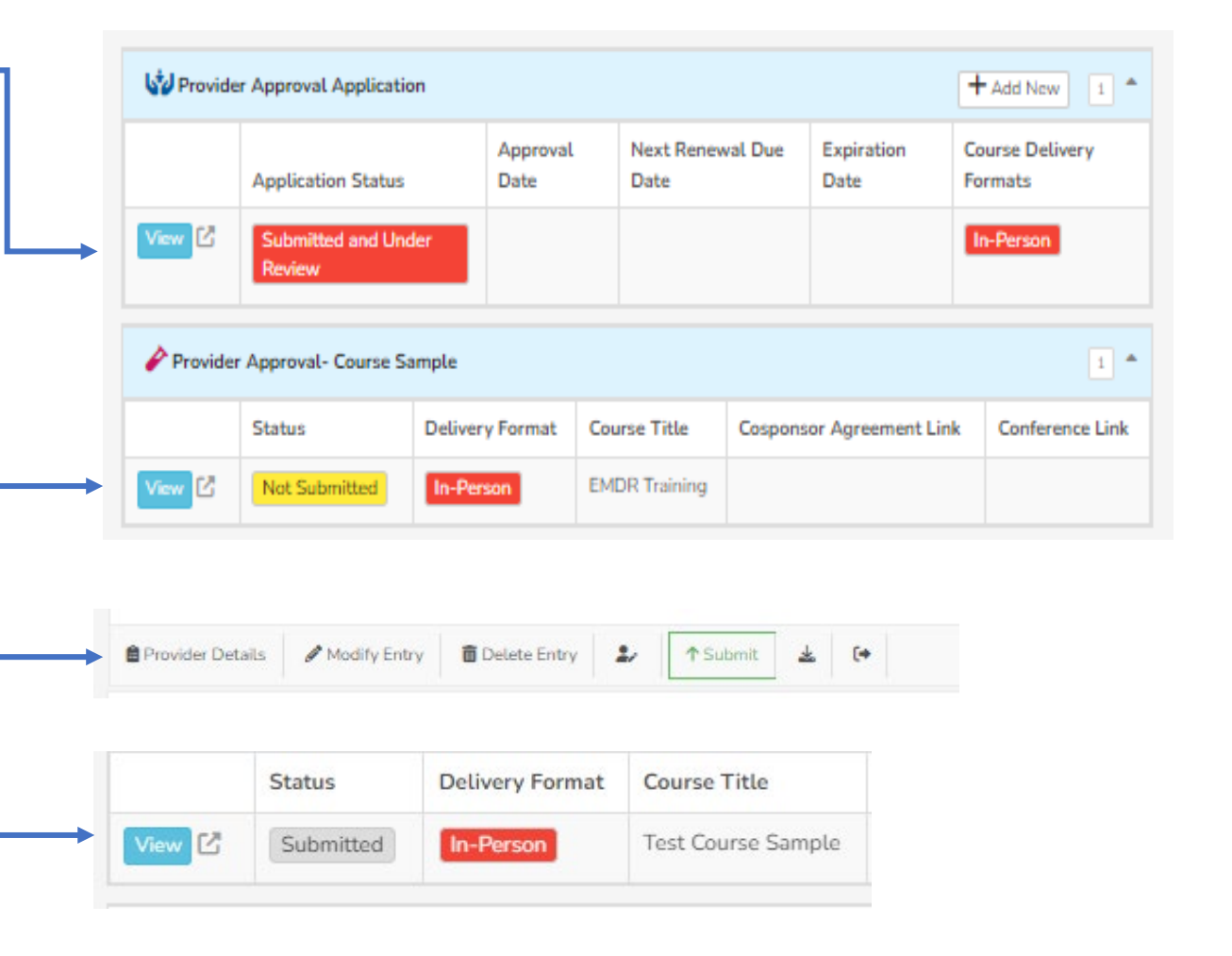

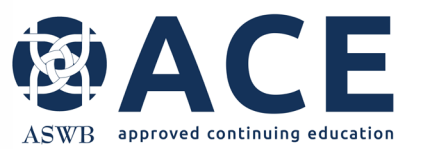

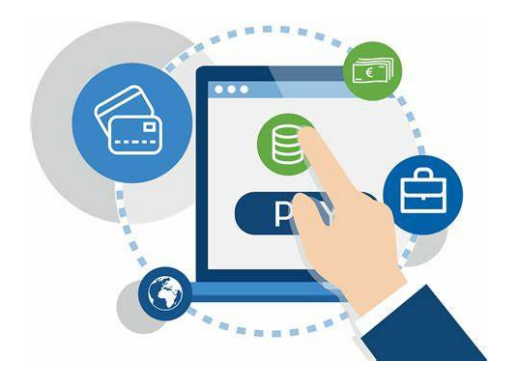

Fees or payments associated with the course can be viewed from the Fees and Payment section of the provider details page.

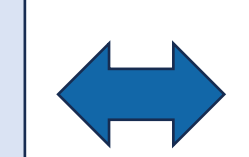

#### **Fees and Payment Summary**

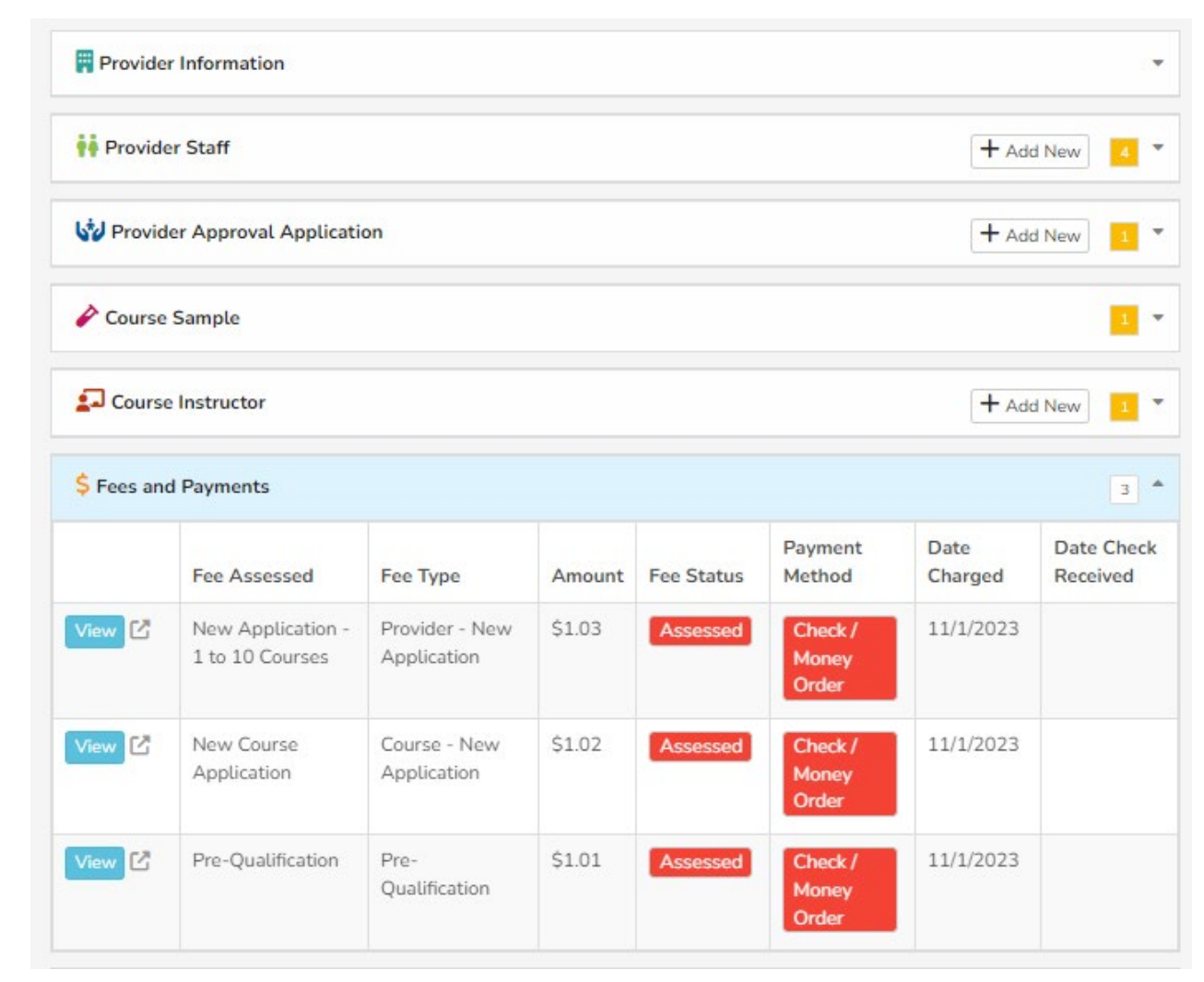

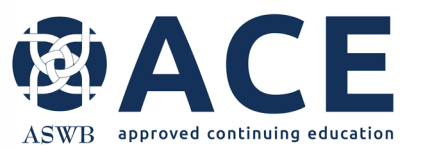

#### **New Provider Approval Application- Review Process**

The provider approval application will be reviewed by ACE staff

> If corrections or additional information is required for the provider approval application and/or any of the course samples, email notice will be sent to the primary contact and CE director.

> > If corrections are not required, the provider approval application and linked course samples will be approved.

> > > Once approved, the status of the provider application and linked course samples will be updated from "Submitted and Under Review" to "Approved"

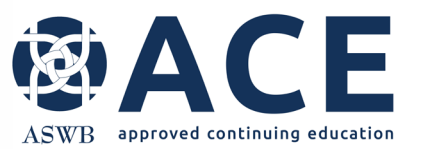

### **Provider Approval Application- Approved**

Once the provider approval application and linked course samples are approved, the statuses will be "Approved.

The approval and expiration dates will be populated for the provider approval application. This is the approval period that must be used in the ACE provider approval statement.

The next renewal due date is also reflected.

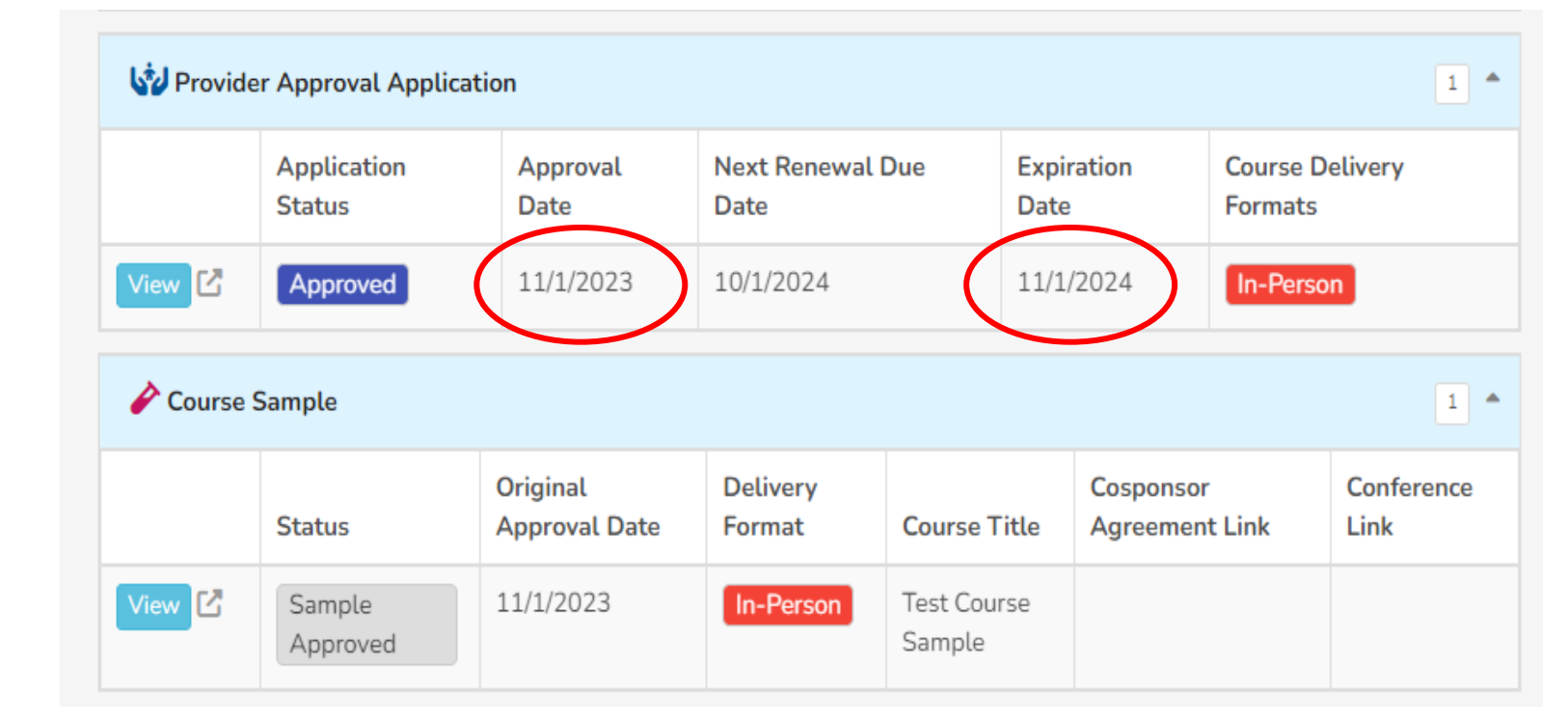

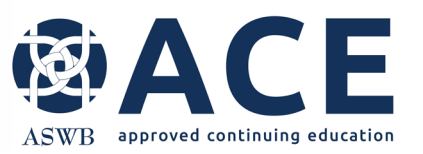

Once the provider approval application is approved by ACE, any courses offered for ACE credit must include the ACE Provider Approval Statement (shown below) in promotional material and certificates of credit.

The items highlighted in yellow must be updated with the CE providers information.

The provider number is located here.

#### **ACE Provider Approval Statement**

| CE PROVI                        | DER TEST 1101      |                             |                       |                    |                    |                     | <b>K</b> T |
|---------------------------------|--------------------|-----------------------------|-----------------------|--------------------|--------------------|---------------------|------------|
| ⊘   ₹                           | 🗅 🏛 🏒 🖋 Modify     | B Provider Detail Creat     | e New 👻               | (+                 |                    |                     |            |
| 5429                            | Provide            | er Approval                 |                       | 1864 PQ Criteria I |                    |                     | eria Met   |
| 01 <sup>1</sup> 2               | Original A         | Original Approval Type ASWB |                       | ASWB ACE Provid    | ler ID             | Pre-Qualification   |            |
| <b>††</b> [11/1/23              | PROVIDER STAFF     | PROVIDER APP%               | 1<br>OVAL APPLICATION | (11/1/23)          | 1<br>COURSE SAMPLE | <b>2.</b> [11/1/23] |            |
| \$ [11/1/23                     | FEES AND PAYMENTS  |                             |                       |                    |                    |                     |            |
| 🛱 Provider                      | Information        |                             |                       |                    |                    |                     | •          |
| ti Provider Staff + Add New 4 * |                    |                             |                       |                    |                    |                     |            |
| Provider Approval Application   |                    |                             |                       |                    |                    |                     |            |
|                                 | Application Status | Approval Date               | Next Renewal Due I    | Date               | Expiration Date    | Course Delivery For | rmats      |
| View 🖸                          | Approved           | 11/1/2023                   | 10/1/2024             |                    | 11/1/2024          | In-Person           |            |

[Provider name], [provider number], is approved as an ACE provider to offer social work continuing education by the Association of Social Work Boards (ASWB) Approved Continuing Education (ACE) program. Regulatory boards are the final authority on courses accepted for continuing education credit. ACE provider approval period: [dates]. Social workers completing this course receive [number] [type\*] continuing education credits.

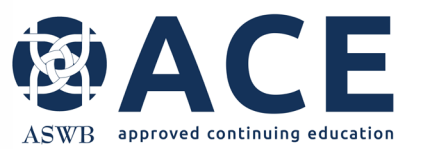

#### **Provider Approval Application**

#### "More Information Needed"

Provider Information Provider Staff + Add New Vider Approval Application + Add New 1 4 Next Renewal Due Approval Expiration Course Delivery Application Status Date Date Date Formats View C In-Person More Information Needed Provider Approval- Course Sample 1 \* Delivery Original Course Cosponsor Conference Status Approval Date Agreement Link Format Title Link View C More Information In-Person EMDR Training

If an update to the Provider Approval Application or any of the linked course samples is required, the primary contact and CE director will be notified by email.

The status of Provider Approval Application and/or course sample(s) will be"More Information Needed"

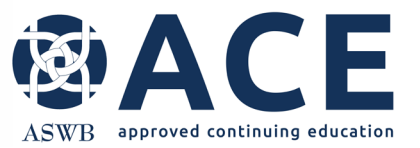

#### **Making Corrections**

Refer to the making corrections instructions in the user guide for guidance on updating applications that are in a status of "More Information Needed"